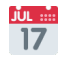

The 'Add to Week' functionality will be used to add shifts outside your standard 🧭 working days i.e. weekend work. Within this how to guide all the images will display the steps highlighted in orange.

### **STEP 1**

## Login to your FoundU profile from your app or using your internet browser

Note: If you do not have the app you can download this in your Google Play or Apple App Store

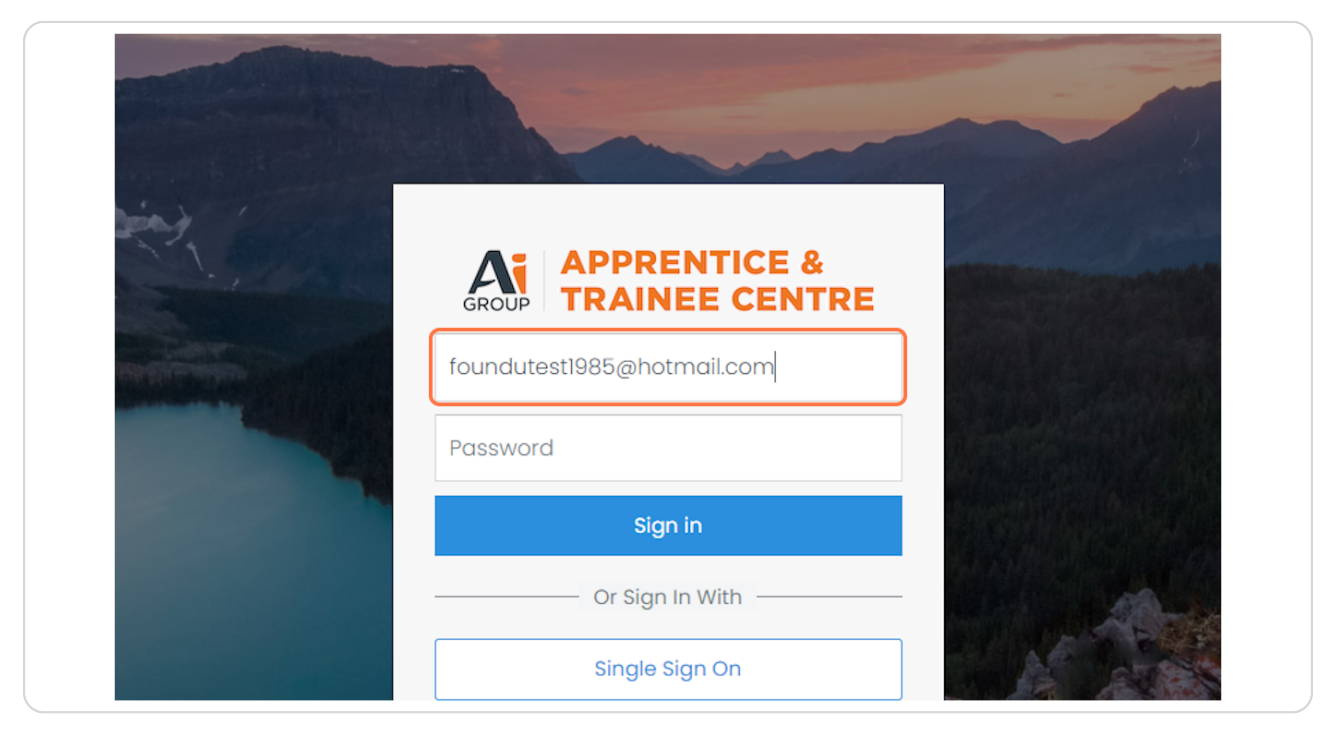

<u>Using the top menu bar select 'Times'</u>

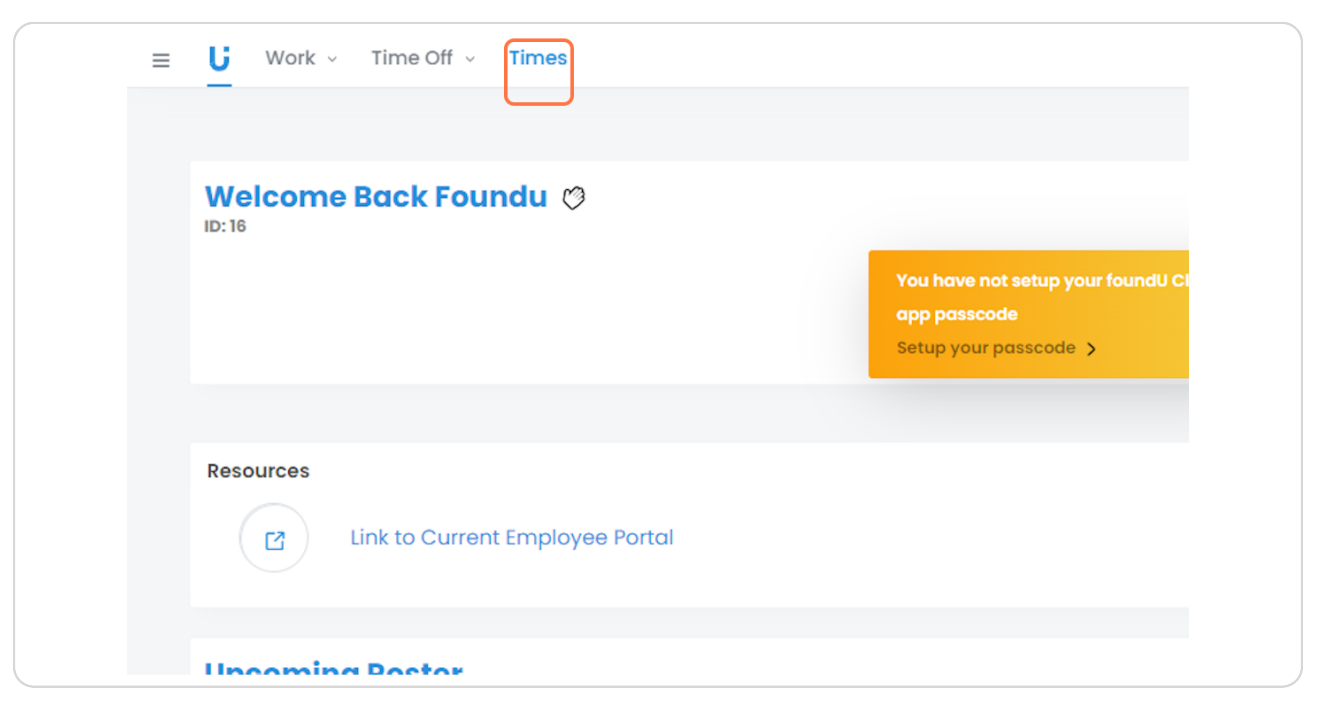

### STEP 3

# Select 'Add to Week'

| ≡ U Work - Time Off - Times                        | 0 !                  |
|----------------------------------------------------|----------------------|
|                                                    |                      |
| Time & Attendance (0)                              |                      |
| Please submit your times for the<br>following week |                      |
| My Hours                                           |                      |
| Week starting < 06/05/2024 >                       | You're up to doite ⊘ |
| You don't have any recorded shifts.                |                      |
| Weekly Allowances                                  | •                    |
| Weekly Reimbursements                              | ۲                    |
| Add To Week                                        | ٥                    |
|                                                    |                      |
|                                                    |                      |
|                                                    |                      |
|                                                    |                      |
|                                                    |                      |
|                                                    |                      |

| Ensure | the | date | is | correct, | enter | your | start | and | finish | times |
|--------|-----|------|----|----------|-------|------|-------|-----|--------|-------|
|--------|-----|------|----|----------|-------|------|-------|-----|--------|-------|

|                                          | Create Sh       | ift          |               |              |
|------------------------------------------|-----------------|--------------|---------------|--------------|
| Time & Attende                           | Select Date     |              |               |              |
| _                                        | 06/05/2024      |              |               |              |
| Please submit your tim<br>following week | Start Time      |              | End Time      |              |
| Mon 15 Apr >                             | No Hours Worked |              |               |              |
| My Hours                                 | Break Starts At | Break Length | Break Ends At |              |
| Week starting                            |                 | 0m           |               | <u>Clear</u> |
| < 06/05/2024                             | Roster          |              |               |              |
|                                          | Select roster   |              | ~             |              |

## STEP 5

# Enter in your break length or break times

| omit your tim        | Start Time                   | End Time      |   |
|----------------------|------------------------------|---------------|---|
| <b>veek</b><br>Apr > | 8:00 am                      | 5:00 pm       |   |
|                      | No Hours Worked              |               |   |
| urs                  | Break Starts At Break Length | Break Ends At |   |
| rting                | 0m                           | Clea          | ſ |
| /2024                | Roster                       |               |   |
|                      | Select roster                | *             |   |
| ve any re            | Position                     |               |   |
| ances                | Select position              | ~             |   |

# Select the applicable roster for that day

Note: For regular days ensure you select your Host roster For Trade School/TAFE days ensure you select Trade School roster For ADA Training days ensure you select ADA Training roster

| Mon 15 Apr >   My Hours   Week starting   06/05/2024   You don't have any re   Weekly Allowances   Weekly Reimbursements   Add To Week     Save & Create Shift     Cancel & Exit           | following wook         | sturt nine            |        |               |              |
|----------------------------------------------------------------------------------------------------|------------------------|-----------------------|--------|---------------|--------------|
| My Hours   Week starting   06/05/2024   You don't have any re Weekly Allowances Weekly Reimbursements Add To Week Save & Create Shift Clear Clear Clear Easter Select roster Source & Exit | Mon 15 Apr >           | 8:00 am               |        | 5:00 pm       |              |
| My Hours   Week starting   06/05/2024     You don't have any re   Weekly Allowances   Weekly Reimbursements   Add To Week     Save & Create Shift     Clear                                |                        | No Hours Worked 🔵     |        |               |              |
| Week starting   < 06/05/2024     Nou don't have any re:   Weekly Allowances   Weekly Reimbursements   Add To Week     Save & Create Shift     Clear                                        | My Hours               | Break Starts At Breal | Length | Break Ends At |              |
| Cof/05/2024   Pout don't have any ret   Weekly Allowances   Weekly Reimbursements   Add To Week     Save & Create Shift   Cancel & Exit                                                    | Week starting          | 30                    | m      |               | <u>Clear</u> |
| You don't have any re   Weekly Allowances   Weekly Reimbursements   Add To Week     Save & Create Shift   Cancel & Exit                                                                    | < 06/05/2024           | Roster                |        |               |              |
| You don't have any re       Position         Weekly Allowances       Select position         Weekly Reimbursements       Add To Week         Save & Create Shift       Cancel & Exit       |                        | Select roster         |        | *             |              |
| Weekly Allowances     Select position       Weekly Reimbursements       Add To Week       Save & Create Shift       Cancel & Exit                                                          | You don't have any re- | Position              |        |               |              |
| Weekly Reimbursements       Add To Week       Save & Create Shift       Cancel & Exit                                                                                                    | Weekly Allowances      | Select position       |        | *             |              |
| Add To Week Save & Create Shift Cancel & Exit                                                                                                    | Weekly Reimbursements  |                       |        |               |              |
|                                                                                                    | Add To Week            | Save & Create Shift   | Can    | cel & Exit    |              |
|                                                                                                    |                        |                       |        |               |              |

### STEP 7

# Select your position

| My Hours               | Break Starts At | Break Length      | Break Ends At |              |
|------------------------|-----------------|-------------------|---------------|--------------|
| Week starting          |                 | 30m               |               | <u>Clear</u> |
| < 06/05/2024           | Roster          |                   |               |              |
|                        | AGL // Trade S  | School            | ~             |              |
| You don't have any re- | Position        |                   |               |              |
| Weekly Allowances      | Select position | l                 | ^             |              |
| Weekly Reimbursements  | MAIOA-Adul      | t -Stage 1 -38hrs |               |              |
| Add To Week            | Save & Crea     | te Shift C        | ancel & Exit  |              |
|                        |                 |                   |               |              |
|                        |                 |                   |               |              |
|                        |                 |                   |               |              |
|                        |                 |                   |               |              |

Add any comments, variable allowances, documentation or leave for the day if applicable

|        | Comments   |
|--------|------------|
| e      | Leave      |
| om     | Allowances |
| ids At | Documents  |

### STEP 9

# Review all the information and click on 'Save & Create Shift'

| You don't have any reweekly Allowances       Position         Weekly Allowances       MAIOA-Adult -Stage 1 - 38hrs v         Weekly Reimbursements       Add To Week         Save & Create Shift       Cancel & Exit | You don't have any re   Weekly Allowances   Weekly Reimbursements   Add To Week     Save & Create Shift   Cancel & Exit      | You don't have any re       Position         Weekly Allowances       MAIOA-Adult -Stage 1 - 38hrs          Weekly Reimbursements       Add To Week         Save & Create Shift       Cancel & Exit | You don't have any re   Weekly Allowances   Weekly Reimbursements   Add To Week     Save & Create Shift   Cancel & Exit        |                        | AGL // Trade School     | ~             |
|----------------------------------------------------------------------------------------------------|----------------------------------------------------------------------------------------------------|----------------------------------------------------------------------------------------------------|----------------------------------------------------------------------------------------------------|------------------------|-------------------------|---------------|
| Weekly Allowances   MAIOA-Adult -Stage 1 - 38hrs   Weekly Reimbursements   Add To Week     Save & Create Shift   Cancel & Exit                                                                                       | Weekly Allowances   MAIOA-Adult -Stage 1 - 38hrs   Weekly Reimbursements   Add To Week   Save & Create Shift   Cancel & Exit | Weekly Allowances   MAIOA-Adult -Stage 1 - 38hrs   Weekly Reimbursements   Add To Week     Save & Create Shift   Cancel & Exit                                                                     | Weekly Allowances   MAIOA-Adult -Stage 1 - 38hrs   Weekly Reimbursements   Add To Week     Save & Create Shift   Cancel & Exit | You don't have any re- | Position                |               |
| Weekly Reimbursements Add To Week Save & Create Shift Cancel & Exit                                                                                                    | Weekly Reimbursements Add To Week Save & Create Shift Cancel & Exit                                                          | Weekly Reimbursements<br>Add To Week Save & Create Shift Cancel & Exit                                                                                                    | Weekly Reimbursements<br>Add To Week Save & Create Shift Cancel & Exit                                                         | Weekly Allowances      | MAIOA-Adult -Stage 1-38 | Bhrs 🗸        |
| Add To Week Save & Create Shift Cancel & Exit                                                                                                    | Add To Week Save & Create Shift Cancel & Exit                                                                                | Add To Week Save & Create Shift Cancel & Exit                                                                                                    | Add To Week Save & Create Shift Cancel & Exit                                                                                  | Weekly Reimbursements  |                         |               |
|                                                                                                    |                                                                                                    |                                                                                                    |                                                                                                    | Add To Week            | Save & Create Shift     | Cancel & Exit |
|                                                                                                    |                                                                                                    |                                                                                                    |                                                                                                    | U                      |                         |               |